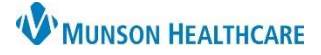

# Admission Medication Reconciliation for Providers

Cerner PowerChart and FirstNet EDUCATION

#### Admission Medication Reconciliation

- 1. Navigate to the Manage Specialty Workflow within the Provider View.
- 2. Select the Home Medications Component.
- 3. Confirm that the home Med History is complete, shown by a green check mark in the indicator.
- 4. Click Admission.

| 🔷 🔹 🔒 Provider View                 |                                                                                                    |                             | 2            | 🕻 Full screen 🛛 🖶 Print |
|-------------------------------------|----------------------------------------------------------------------------------------------------|-----------------------------|--------------|-------------------------|
| ₩ 🛯 🚺 🔍 🔍   100%                    | - • • <b>4</b>                                                                                                    |                             |              |                         |
| Manage Hospitalist Workflow $	imes$ | Code Status - Advance Car × Discharge - Provider × +                                                                             |                             | 0 🔲 0        | o 🕹 No Severity         |
| ¥                                   | Home Medications (7)                                                                                                    |                             | 3            | 4 All                   |
| Vital Signs                         |                                                                                                    | Check Health Plans Status:  | Meds History | Admission Transfe       |
| Medications                         | Medication ^                                                                                                    | Compliance                  | Supply R     | Responsible Provider    |
| Home Medications (7)                | docusate (docusate sodium 100 mg oral capsule)<br>1 Cap, Oral, BID, PRN: for constipation, 20 Cap, 0 Refill(s)                   | Still taking, as prescribed |              | -                       |
| Immunizations<br>Pathology/Misc (1) | echinacea (echinacea oral tablet)<br>1 Tab, Oral, Daily, 0 Refill(s)                                                             | Still taking, as prescribed |              | -                       |
| Microbiology (4)                    | fexofenadine (fexofenadine 180 mg oral tablet)<br>1 Tab, Oral, Daily, 30 Tab, 0 Refill(s)                                        | Still taking, as prescribed |              | -                       |
| Histories<br>Intake and Output      | Aydrochlorothiazide-irbesartan (hydrochlorothiazide-irbesartan 12.5 mg-150 mg oral<br>tablet)<br>1 Tab, Oral, Daily, 0 Refill(s) | Still taking, as prescribed | -            |                         |
| Notes/Reminders/Queries             | Je hydrocortisone (Cortef)                                                                                                    | Still taking, as prescribed |              |                         |

- 5. Address all medications by selecting Continue 🖻 or Do Not Continue 🛄.
- 6. Single ingredient nonformulary medications will automatically be converted to the P&T approved automatic substitution.
  - a. If the provider does not want the auto-substitution, right click on the medication, and select See Alternatives.

| 9        | Orde                | er Re                | con             | ciliation: Admis                         | sion - CERNED, E                          | BENSON                                |                                    |              |         |                           |                              |                                                                                                    |                                  |             |          |
|----------|---------------------|----------------------|-----------------|------------------------------------------|-------------------------------------------|---------------------------------------|------------------------------------|--------------|---------|---------------------------|------------------------------|----------------------------------------------------------------------------------------------------|----------------------------------|-------------|----------|
| ER<br>DB | 2 <b>N</b><br>1:5/6 | E <b>D</b> ,<br>5/19 | <b>BE</b><br>30 | NSON<br>Age:42 years                     | Sex:Male                                  | MRN:MT20<br>Location:A3<br>MT17200001 | <b>)0</b><br>; 3503; A<br> 56 ** A | A<br>ctive** | Inpatio | FIN:<br>Code<br>ent[9/20/ | MT172<br>Status:<br>/2022 2: | <b>0000156</b><br>45:30 PM EDT <no< th=""><th>Allergies: Lat<br/>Portal:Patient</th><th>ex, No<br/>D</th><th>Known I</th></no<> | Allergies: Lat<br>Portal:Patient | ex, No<br>D | Known I  |
| A        | dd                  | •                    | Ma              | nage Plans                               |                                           |                                       |                                    | ł            | 5       |                           |                              | Reconciliation S<br>Meds Histor                                                                                                 | Status<br>y 🕒 Admissi            | on 🔒        | Discharg |
|          |                     |                      |                 | Orde                                     | rs Prior to Reco                          | nciliation                            |                                    |              |         |                           |                              | Orders After Rec                                                                                                    | onciliation                      |             |          |
|          |                     | ₽?                   | Ŷ               | Order Name                               | e/Details                                 |                                       | Stat                               |              |         | <u></u> ₽?                | 8                            | Order Name/Details                                                                                                    |                                  |             | Stat     |
|          | ⊿                   | Me                   | lica            | tions                                    |                                           |                                       |                                    |              |         |                           |                              |                                                                                                    |                                  |             |          |
|          |                     | 0                    | -               | acetamino<br>650 mg, Ord                 | o <mark>hen</mark><br>al, q4hr, PRN: Mil  | d                                     | Ord                                | ۲            | 0       | •                         |                              | acetaminophen<br>650 mg, Oral, q4hr, P                                                                                          | RN: Mild                         |             | Ord      |
|          |                     | <b>()</b>            | <b>*</b>        | cefTRIAXo<br>2,000 mg, 2                 | ne (Ceftriaxone<br>0 mL, 200 mL/hr,       | IVPush)<br>IVPush (Syrin              | Ord                                | ۲            | 0       | •                         | <b>.</b>                     | cefTRIAXone (Ceftr<br>2,000 mg, 20 mL, 200                                                                                      | iaxone IVPust<br>mL/hr, IVPush   | )<br>(Syrin | Ord      |
|          |                     | Ĵ                    | 0               | docusate (d<br>1 Cap, Oral,              | locusate sodium<br>BID, PRN: for co       | 100 mg oral<br>nstipation, 20         | Doc                                | 0            | 0       |                           |                              |                                                                                                    |                                  |             |          |
|          |                     | J.                   | 3               | <mark>echinacea</mark> (<br>1 Tab, Oral, | echinacea oral t<br>Daily, 0 Refill(s)    | ablet)                                | Doc                                | 0            | 0       |                           |                              |                                                                                                    |                                  |             |          |
|          |                     | 3                    | 6               | fexofenadi                               | ne (fexofenadin                           | e 180 mg or                           | Ducini                             |              | $\sim$  | 100 E                     | <b>i</b> ri                  | loratadine (Claritin)                                                                                                    | <                                |             | Order    |
|          |                     |                      | -               | 📕 1 Tab, Oral,                           | Daily, 30 Tab, 0                          | Re                                    |                                    | •            | $\cup$  |                           |                              | 10 mg, Oral, DailyA                                                                                                    | Remove                           |             |          |
|          |                     | 3                    |                 | hydrochlor<br>1 Tab, Oral,               | othiazide-irbesa<br>Daily, 0 Refill(s)    | rtan (hydroc                          | Doc                                | 0            | ۲       |                           |                              |                                                                                                    | Ordering                         | Physic      | ian      |
|          |                     | 9                    |                 | hydrocortis<br>Oral, Daily,              | o <mark>ne (Cortef)</mark><br>0 Refill(s) |                                       | Doc                                | 0            | ۲       |                           |                              |                                                                                                    | Add/Mo                           | dify Co     | mplianc  |
|          |                     | <b>(</b> )           | -               | influenza v<br>0.5 mL, IM, (             | <mark>irus vaccine, ina</mark><br>ONCE    | ctivated (Infl                        | Ord                                | ۲            | 0       | Ð                         | -                            | influenza virus vaco<br>0.5 mL, IM, ONCE                                                                                        | Reference<br>Print               | e Inforr    | nation   |
|          | •                   | Deta                 | nils            | for loratad                              | ine (Clarit                               | tin)                                  |                                    |              |         |                           |                              |                                                                                                    | Add To I                         | avorite     | S        |
|          | 01                  | lissir               | g Ri            | equired Details                          | 2 Unreconciled 0                          | Drder(s) Dx                           | Table                              |              |         |                           |                              | R                                                                                                    | See Alter                        | natives.    | a        |

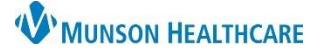

## Admission Medication Reconciliation for Providers

### Cerner PowerChart and FirstNet EDUCATION

- 7. If a home medication cannot convert to a hospital medication, the Convert to Inpatient Medication box will appear when the provider selects to Continue 🖻 the medication. This most often happens when a home medication is a non-formulary combination medication.
  - a. If the provider does not want to choose one of the available options or no other options are available, double-click on Med Not Found/Not Known/NonFormulary to order the medication. Pharmacy will make P&T approved substitutions for these medications.

|   |          | Orders Prior to Reconciliation                                                           |   |   | Orders After Reconciliation                          |                                                    |
|---|----------|------------------------------------------------------------------------------------------|---|---|------------------------------------------------------|----------------------------------------------------|
|   | 3 8      | Order Name/Details Stat                                                                  | 🕨 |   | Convert to Innatient Medication                      | — <b>П</b> X                                       |
| M | edicatio | ns                                                                                       |   |   | P convert to inpatient medication                    |                                                    |
| Ē | þ 🗈      | acetaminophen Ord<br>650 mg, Oral, q4hr, PRN: Mild                                       | 💿 | 0 | Orders to Convert                                    | Available                                          |
| 6 | b 🗈      | cefTRIAXone (Ceftriaxone IVPush) Ord                                                     |   |   | Crder Name Details                                   | Possible Conversions for:                          |
|   |          | 2,000 mg, 20 mL, 200 mL/hr, IVPush (Syrin                                                |   |   | hydrochlorothiazide-ir 1 Tab, Oral, Daily, Refill(s) | hydrochlorothiazide-irbesartan 12.5 mg-150 mg oral |
| 4 | 7 😮      | docusate (docusate sodium 100 mg oral Doc<br>1 Cap, Oral, BID, PRN: for constipation, 20 | 0 | 0 | besartan (hydrochlor                                 | tablet                                             |
| 4 | 7 😮      | echinacea (echinacea oral tablet) Doc<br>1 Tab, Oral, Daily, 0 Refill(s)                 | 0 | 0 |                                                      | - None available                                   |
| 4 | 7        | fexofenadine (fexofenadine 180 mg or Doc<br>1 Tab, Oral, Daily, 30 Tab, 0 Re             | 💿 | 0 |                                                      | None available                                     |
| 4 | 7        | hydrochlorothiazide-irbesartan (hydroc Doc<br>1 Tab, Oral, Daily, 0 Refill(s)            | 💿 | 0 |                                                      | A Med Not Found/Not Known/NonFormulary             |
| 4 | a<br>I   | hydrocortisone (Cortef) Doc<br>Oral, Daily, 0 Refill(s)                                  | 0 | ۲ | < >>                                                 | *                                                  |
| Ē | þ 🗈      | influenza virus vaccine, inactivated (Infl Ord                                           | 💿 | 0 |                                                      | CERNED, BENSON - MT2007451 Cancel                  |

Med Not Found/Not Known/NonFormulary may also be used for any unknown medications. Pharmacy and nursing will investigate to discover the unknown details. Once known, the provider will be notified to order the medication, if appropriate.

- 8. Click Manage Plans to modify or discontinue PowerPlans.
  - a. Right click on the PowerPlan in the Manage Plans window.
  - b. Select

Discontinue.

| CEE, DOREEN<br>DOB:10/16/1987 Age:34 years Sex:Female Location:ED - MW<br>ME997468163.<br>Location:ED - MW<br>ME99746816317*A                                                                                                    |                       |                     | P Ord            | der R               | econci               | liation: Adm | nission - | CEE, DOF    | REEN                         |                                |                                           |
|----------------------------------------------------------------------------------------------------|-----------------------|---------------------|------------------|---------------------|----------------------|--------------|-----------|-------------|------------------------------|--------------------------------|-------------------------------------------|
| Add Manage Plans     Orders Prior to Reconciliation     Orders Prior to Reconciliation     Orders Prior to Reconciliation     Orders Prior to Reconciliation     Orders Prior to Reconciliation     Orders Prior to Reconciliation     Y     Order Name/Details     Status     dications     accetaminophen-HYDROcodone (Norco 5 m Docume     I Tab, Oral, q4hr, PRN: Moderate Pain, 0 Refill     aspirin (aspirin 81 mg oral tablet, chewable) Docume     I Tab, Oral, g4hr, PRN: Moderate Pain, 0 Refill     aspirin (aspirin 81 mg oral tablet, chewable) Docume     I Tab, Oral, BlD, & Orab, 0 Refill(s)     benazepril (benazepril 10 mg oral tablet) Docume     I Tab, Oral, BlD, & Orab, 0 Refill(s)     insulin glargine (Lanus 100 units/mL subcu Docume     Nourit, Subcut, Daily, 10 mL, 0 Refill(s)     ketorolac (Toradol IVPush **ED**)     Jiscontinue     I//T/2021 10:00 EST     Discontinue     I//T/2021 10:00 EST     Discontinue     Hover to view what PowerPlan the order is from                                                                                                    |                       |                     | CEE, I<br>DOB:10 | <b>DOI</b><br>)/16, | <b>REEN</b><br>/1987 | Age:34 yea   | ars       | Sex:Fen     | nale                         | MRN:98<br>Location:<br>ME98746 | <b>746816</b><br>ED - MMC<br>81637**Activ |
| Orders for Signature       Orders for Signature         Plans       Image: Continue         ED Chest Pain       Discontinue         Emergency Dept       Discontinue         Plan Information       Plan Information         Print       >         Save as My Favorite       Docume         Image: Control Control                                                                                                    |                       | View                | 🕂 Add            |                     | Mana                 | age Plans    |           | 8           |                              |                                |                                           |
| Plans       Image: Continue in the print in the print i                                          | -Orders for Signature |                     |                  |                     |                      | _            | Order     | s Prior to  | Reconcilia                   | tion                           |                                           |
| Medical       D         ED Chest Pain       Discontinue         Emergency Dept       Discontinue         Plan Information       Print         Print       >         Save as My Favorite       Docum         Wetorolac (Toradol IVPush, DOKCE         ketorolac (Toradol IVPush ***ED***)         Discontinue         12/17/2021 10:00 EST         Discontinue         Hover to view what PowerPlan the order is from                                                                                                    | Plans a               |                     |                  |                     | 8                    | Order Nar    | me/Det    | ails        |                              |                                | Status                                    |
| ED Chest Pain       Discontinue         Emergency Dept       Discontinue         Plan Information       Print         Print       >         Save as My Favorite       Discontinue         1 Tab, Oral, BID, 60 Tab, 0 Refill(s)       Docum.         Vertication       Discontinue         Print       >         Save as My Favorite       Discontinue         1 Tab, Oral, BID, 60 Tab, 0 Refill(s)       Docum.         Vectoralar (Toradol IVPush ***ED***)       Discontinue         1 2/17/2021 10:00 EST       Discontinue         I Libis order is part of the plan: ED Chest Pain, Emergency De       Discontinue         I Hover to view what PowerPlan the order is from       Hover to view what PowerPlan the order is from                                                                                                    | - Medical             | b                   |                  |                     | dicati               | ons          |           |             |                              |                                |                                           |
| Emergency Dept       Discontinue         Plan Information       Plan Information         Print       >         Save as My Favorite       Docum         1 Tab, Oral, g4hr, PKN: Moderate Pain, 0 Refill       aspirin (aspirin 81 mg oral tablet, chewable)       Docum         Print       >       save as My Favorite       Discontinue       Docum         1 Tab, Oral, g4hr, PKN: Moderate Pain, 0 Refill       aspirin (aspirin 81 mg oral tablet, chewable)       Docum         Save as My Favorite       Discontinue       Discontinue       Discontinue       Discontinue         2 Con       2 Con       Discontinue       Discontinue       Discontinue         2 Con       Discontinue       Discontinue       Discontinue       Discontinue         2 Hover to view what PowerPlan the order is from       Hover to view what PowerPlan the order is from                                                                                                    | ED Chest Pain         |                     |                  | - 1                 |                      | acetamin     | ophen     | HYDROc      | odone (No                    | rco 5 m                        | Document                                  |
| Suggested Plans (1) Plan Information Print Save as My Favorite Pint Save as My Favorite Pint Save as My Favorite Comparison of the plan: 10 mg oral tablet, chewable) Save as My Favorite Comparison of the plan: 10 mg oral tablet, chewable) Save as My Favorite Comparison of the plan: 10 mg oral tablet, chewable) Save as My Favorite Comparison of the plan: 10 mg oral tablet, chewable) Cocum Save as My Favorite Comparison of the plan: 10 mg oral tablet, chewable) Cocum Save as My Favorite Comparison of the plan: 10 mg oral tablet, chewable) Cocum Save as My Favorite Comparison of the plan: 10 mg oral tablet, chewable) Cocum Save as My Favorite Comparison of the plan: 10 mg oral tablet, chewable) Cocum Save as My Favorite Comparison of the plan: 10 mg oral tablet, chewable) Cocum Save as My Favorite Comparison of the plan: 10 mg oral tablet, chewable) Cocum Save as My Favorite Comparison of the plan: 10 mg oral tablet, chewable) Cocum Save as My Favorite Comparison of the plan: 10 mg oral tablet, chewable) Cocum Save as My Favorite Comparison of the plan: 10 mg oral tablet, chewable) Cocum Save as My Favorite Comparison of the plan: 10 mg oral tablet, chewable) Cocum Save as My Favorite Comparison of the plan: 10 mg oral tablet, chewable) Cocum Save as My Favorite Comparison of the plan: 10 mg oral tablet, chewable) Cocum Save as My Favorite Comparison of the plan: 10 mg oral tablet, chewable, chewable,      | Emergency Dept        | Discontinue         |                  |                     |                      | 1 Tab, Ord   | al, q4hr, | PRN: Mo     | derate Pain                  | , O RefiL                      |                                           |
| Print       >         Save as My Favorite       >         Save as My Favorite       >         Discontinue       >         Save as My Favorite       >         Discontinue       >         Save as My Favorite       >         Discontinue       >         Discontinue       >                                                                                                    | Suggested Plans (1)   | Dian Information    |                  |                     |                      | aspirin (as  | spirin 8  | 1 mg oral   | l tablet, chi<br>dau(c) 0 Pa | ewable)                        | Document                                  |
| Print       >         Save as My Favorite       1 Tab, Oral, BID, 60 Tab, 0 Refill(s)         insulin glargine (Lantus 100 units/mL subcu Docum<br>10 unit, Subcut, Daily, 10 mL, 0 Refill(s)       Docum<br>10 unit, Subcut, Daily, 10 mL, 0 Refill(s)         Image: State State                                                                                                    |                       | Plan information    |                  |                     |                      | henazent     | ril (bena | zepril 10   | ma oral ta                   | (m(s)                          | Document                                  |
| Save as My Favorite  Save as My Favorite  Save as M |                       | Print >             |                  |                     |                      | 1 Tab. Or    | al BID.   | 60 Tab. 0   | Refill(s)                    | Diety                          | Documento                                 |
| Save as My Favorite       10 unit, Subcut, Daily, 10 mL, 0 Refill(s)         10 unit, Subcut, Daily, 10 mL, 0 Refill(s)         11 unit, Subcut, Daily, 10 mL, 0 Refill(s)         12 unit, Subcut, Daily, 10 mL, 0 Refill(s)         12 unit, Subcut, Daily, 10 mL, 0 Refill(s)         12 unit, Subcut, Daily, 10 mL, 0 Refill(s)         12 unit, Subcut, Daily, 10 mL, 0 Refill(s)         12 unit, Subcut, Daily, 10 mL, 0 Refill(s)         12 unit, Subcut, Daily, 10 mL, 0 Refill(s)         12 unit, Subcut, Daily, 10 mL, 0 Refill(s)         12 unit, Subcut, Daily, 10 mL, 0 Refill(s)         12 unit, Subcut, Daily, 10 mL, 0 Refill(s) <th></th> <td></td> <td></td> <td></td> <td></td> <td>insulin gla</td> <td>argine (</td> <td>Lantus 10</td> <td>00 units/ml</td> <td>L subcu</td> <td>Document</td>                                                                                                    |                       |                     |                  |                     |                      | insulin gla  | argine (  | Lantus 10   | 00 units/ml                  | L subcu                        | Document                                  |
| Image: Second Second                                |                       | Save as My Favorite |                  | _ I                 |                      | 10 unit, Su  | ubcut, L  | Daily, 10 n | nL, O Refill(s               | )                              |                                           |
| 30 mg, IVPush, ONCE<br>ketorolac (Toradol IVPush ***ED***)<br>12/17/2021 10:00 EST<br>Discontinue<br>■ This order is part of the plan: ED Chest Pain, Emergency De<br>Hover to view what PowerPlan the order is from                                                                                                    |                       |                     |                  |                     | •                    | ketorolad    | c (Torad  | lol IVPush  | 1 ***ED***)                  |                                | Discontinu                                |
| ketorolac (Toradol IVPush ***ED***) I2/17/2021 10:00 EST Discontinue Discontinue This order is part of the plan: ED Chest Pain, Emergency De Hover to view what PowerPlan the order is from                                                                                                    |                       |                     |                  | _                   | -hr                  | 30 mg, IV    | Push, O   | NCE         |                              |                                |                                           |
| Continue     Discontinue     Discontinue     Discontinue     Discontinue     Disconter is part of the plan: ED Chest Pain, Emergency De     Disconter is part of the plan: ED Chest Pain, Emergency De     Hover to view what PowerPlan the order is from                                                                                                    |                       |                     |                  | t,                  | keto                 | rolac (Torad | dol IVPu  | sh ***ED*   | ***)                         |                                |                                           |
| Biscontinue<br>Discontinue<br>This order is part of the plan: ED Chest Pain, Emergency De<br>Hover to view what PowerPlan the order is from                                                                                                    |                       |                     |                  | 6                   | 12/1                 | 7/2021 10:00 | 0 EST     |             |                              |                                |                                           |
| Hover to view what PowerPlan the order is from                                                                                                    |                       |                     |                  |                     | Disc                 | ontinue      |           |             |                              |                                |                                           |
| Hover to view what PowerPlan the order is from                                                                                                    |                       |                     |                  |                     |                      | his order is | part of   | the plan: l | ED Chest Pa                  | ain, Emerg                     | gency Dept                                |
| Hover to view what PowerPlan the order is from                                                                                                    |                       |                     |                  |                     |                      | 5-105,14,    | 5100.01   | 713/2110    |                              |                                |                                           |
| Hover to view what PowerPlan the order is from                                                                                                    |                       |                     |                  |                     |                      |              |           |             |                              |                                |                                           |
| • · ·                                                                                                    |                       |                     |                  |                     | •                    | Hover to vi  | iew wł    | nat Powe    | erPlan the                   | order is                       | from                                      |

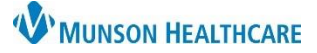

# Admission Medication Reconciliation for Providers

Cerner PowerChart and FirstNet EDUCATION

 Click on the Sicon to complete missing order details for any medication.

|   |        | Orders Prior to Reconciliation                                                                       |            |   |   |    | Ord      | ers After Reconciliation                              |
|---|--------|----------------------------------------------------------------------------------------------------|------------|---|---|----|----------|-------------------------------------------------------|
|   | 3 8    | Order Name/Details                                                                                   | Status     |   |   | ₽? | 8        | Order Name/Details                                    |
| N | ledica | tions                                                                                                |            |   |   |    |          |                                                       |
| 9 | 0      | fexofenadine (fexofenadine 180 mg oral tablet)<br>1 Tab, Oral, Daily, 30 Tab, 0 Refill(s)            | Documented | ۲ | 0 | 0  | <u>)</u> | loratadine (Claritin)<br>10 mg, Oral, DailyAC         |
| 9 | 0      | hydrochlorothiazide-irbesartan (hydrochlorothiazide-irbesartan 12<br>1 Tab, Oral, Daily, 0 Refill(s) | Documented | ۲ | 0 | 0  | •        | Med Not Found/Not Known/NonForn<br>1 Tab, Oral, Daily |
| 9 | ø      | hydrocortisone (Cortef)<br>Oral, Daily, 0 Refill(s)                                                  | Documented | ۲ | 0 | 0  | 8        | hydrocortisone (Cortef)<br>Oral, Daily                |
| ſ | b 🗈    | influenza virus vaccine, inactivated (Influenza ADJUVANTED Quad                                      | Ordered    | ۲ | 0 | 0  |          | influenza virus vaccine, inactivated (li              |

Medication orders with incomplete details will convert to hospital orders but will not be active for administration. If not resolved by the provider, pharmacy will void the order and add a MAR note to nursing to resolve the details. A report of outstanding incomplete orders is generated to pharmacy so follow up can occur within a reasonable period of time.

10. Click Reconcile and Sign to complete the admission medication reconciliation.

| RNED,<br>08:5/6/19 | BENSON<br>80 Age:42 years Sex:Male                              | MRN:MT200.<br>Location:A3; 35<br>MT1720000156 | <br>503; A<br>5 ** Ac | tive** | npatie | FIN:N<br>Code<br>nt[9/20/ | AT1720<br>Status:<br>2022 2: | Allergies: Latex, No<br>45:30 PM EDT <noportal:patient d<="" th=""><th>Knowr</th></noportal:patient> | Knowr  |
|--------------------|-----------------------------------------------------------------|-----------------------------------------------|-----------------------|--------|--------|---------------------------|------------------------------|----------------------------------------------------------------------------------------------------|--------|
| Add   🔚            | Manage Plans                                                    |                                               |                       |        |        |                           |                              | Reconciliation Status<br>Meds History (2) Admission (3)                                              | Discha |
|                    | Orders Prior to Recon                                           | ciliation                                     |                       |        |        |                           |                              | Orders After Reconciliation                                                                          |        |
| 37                 | Order Name/Details                                              | SI                                            | tat                   |        |        | ₽ <u>?</u>                | 8                            | Order Name/Details                                                                                   | Stat   |
| Medicat            | ions                                                            |                                               |                       |        |        |                           |                              |                                                                                                    |        |
| <b>()</b>          | acetaminophen<br>650 mg, Oral, q4hr, PRN: Mild                  |                                               | )rd                   | ۲      | 0      | Ð                         |                              | acetaminophen<br>650 mg, Oral, q4hr, PRN: Mild                                                       | Ord.   |
| <b>f</b> 🗈         | cefTRIAXone (Ceftriaxone I<br>2,000 mg, 20 mL, 200 mL/hr, IV    | VPush) O<br>/Push (Syrin                      | ord                   | ۲      | 0      | <b>(</b> )                |                              | cefTRIAXone (Ceftriaxone IVPush)<br>2,000 mg, 20 mL, 200 mL/hr, IVPush (Syrin                        | Ord.   |
| C.                 | docusate (docusate sodium<br>1 Cap, Oral, BID, PRN: for con     | 100 mg oral D<br>stipation, 20                | oc                    | ۲      | 0      | 0                         | •                            | docusate (docusate sodium)<br>100 mg, Oral, BID, PRN: Consti                                         | Orde   |
| e a                | echinacea (echinacea oral ta<br>1 Tab, Oral, Daily, 0 Refill(s) | blet) D                                       | oc                    | 0      | ۲      |                           |                              |                                                                                                    |        |
| 6                  | fexofenadine (fexofenadine<br>1 Tab, Oral, Daily, 30 Tab, 0 R   | e 180 mg or D<br>e                            | oc                    | ۲      | 0      | 0                         | <del>)</del>                 | loratadine (Claritin)<br>10 mg, Oral, DailyAC                                                        | Orde   |
| e a                | hydrochlorothiazide-irbesar<br>1 Tab, Oral, Daily, 0 Refill(s)  | tan (hydroc D                                 | oc                    | ۲      | 0      | Ð                         | •                            | Med Not Found/Not Known/NonFormul<br>1 Tab, Oral, Daily                                              | Orde   |
| 3                  | hydrocortisone (Cortef)<br>Oral, Daily, 0 Refill(s)             | D                                             | loc                   | 0      | ۲      |                           |                              |                                                                                                    |        |
| <b>e</b>           | influenza virus vaccine, inac<br>0.5 mL, IM, ONCE               | tivated (Infl O                               | ord                   | ۲      | 0      | 0                         |                              | influenza virus vaccine, inactivated (Infl<br>0.5 mL, IM                                             | Ord    |

11. When all medications have been reconciled, the Admission indicator displays a green checkmark in the Home Medications Component within the Provider View.

### Admission Medication Reconciliation Key Safety Points:

- Complete the Med Reconciliation after Meds History is complete, prior to entering inpatient orders.
- Any active medication order, such as Emergency Department, Anesthesia, or any other hospital orders will default to Continue in the Med Reconciliation window.
  - Anesthesia medications will be discontinued by the PACU RN prior to the patient moving to the inpatient unit.
  - Discontinue ED PowerPlans, orders, and medications as appropriate when entering admission orders.
- Home insulin will not convert to an inpatient order, home insulin must be ordered via an insulin PowerPlan.
  - If continue is selected on the reconciliation window, the Convert to Inpatient Medication will open.
     Select Cancel and order via the appropriate PowerPlan.